2024

# SISTEMA DE TRAZABILIDAD PARA EL CONTROL DE GUIAS

MANUAL DE USUARIO

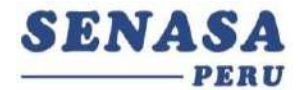

# Sistema web de control de guía de remisión

- 1. Registro de usuario
- 2. Proceso Tipo de Usuario Productor
- 3. Proceso Tipo de Usuario Exportador
- 4. Proceso Tipo de Usuario Empacadora
- 5. Proceso Tipo de Usuario Inspector Usuario Creado Por SENAS

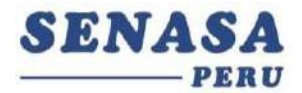

#### 1. Ingreso al sistema

.

- Ingresar a la página web del Sistema <u>https://controldeguias.senasa.gob.pe</u> y como no tenemos una cuenta iniciada nos redireccionará a la Ventana de login.

|                               |   | <br>SIS - SEN | ASA     |         | ;     | ×    | +     |       |     |   |   |    |   |   |   | > |
|-------------------------------|---|---------------|---------|---------|-------|------|-------|-------|-----|---|---|----|---|---|---|---|
| $\leftrightarrow \rightarrow$ | c | contro        | Ideguia | s.sena  | sa.g  | 04   | ŵ     | \$    | 0   | ۵ | ۲ | 13 |   | * | J | 1 |
| C                             |   |               |         |         |       |      |       |       |     |   |   |    |   |   |   |   |
|                               |   |               |         |         |       |      |       |       |     |   |   |    |   |   |   |   |
|                               |   |               |         |         |       |      |       |       |     |   |   |    |   |   |   |   |
|                               |   |               |         |         |       |      |       |       |     |   |   |    |   |   |   |   |
|                               |   |               |         |         |       |      |       |       |     |   |   |    |   |   |   |   |
|                               |   |               |         |         | S     | E    | N.    | AS    | 5A  | 1 |   |    |   |   |   |   |
|                               |   |               |         |         |       |      |       | — P)  | ERU | J |   |    |   |   |   |   |
|                               |   |               |         |         |       |      |       |       |     |   |   |    |   |   |   |   |
|                               |   | Inicia        | sesiór  | n       |       |      |       |       |     |   |   |    |   |   |   |   |
|                               |   | Usu           | ario    |         |       |      |       |       |     |   |   |    |   |   |   |   |
|                               |   |               |         |         |       |      |       |       |     |   |   |    |   |   |   |   |
|                               |   | Con           | traseñ  | a       |       |      |       |       |     |   |   | e  | • |   |   |   |
|                               |   | ٤Eres         | usuari  | o de Si | enasa | ? (C |       |       |     |   |   |    |   |   |   |   |
|                               |   |               |         |         |       | Ini  | cia s | esión | R.  |   |   |    |   |   |   |   |
|                               |   | Regis         | rarse   |         |       |      |       |       |     |   |   |    |   |   |   |   |
|                               |   | ine pre       |         |         |       |      |       |       |     |   |   |    |   |   |   |   |
|                               |   |               |         |         |       |      |       |       |     |   |   |    |   |   |   |   |
|                               |   |               |         |         |       |      |       |       |     |   |   |    |   |   |   |   |
|                               |   |               |         |         |       |      |       |       |     |   |   |    |   |   |   |   |
|                               |   |               |         |         |       |      |       |       |     |   |   |    |   |   |   |   |
|                               | _ |               |         |         | _     |      |       |       |     |   |   |    |   | _ |   |   |

#### Ilustración 1 Ventana de Login

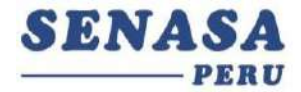

- Para este caso lo primero es crear nuestra cuenta haciendo click en el enlace Registrarse (si ya tenemos cuenta podemos obviar este paso)

| 🔍 🔍 📑 SIS - SENASA 🛛 🗙 🕂                                                        | ×                       |
|---------------------------------------------------------------------------------|-------------------------|
| $\leftrightarrow$ $\rightarrow$ C ill controldegulas senasa.g., $\sim$ $\oplus$ | 8 0 0 0 0 0 🙀 0 🐴 🛛 🕘 I |
| C                                                                               |                         |
|                                                                                 |                         |
|                                                                                 |                         |
|                                                                                 |                         |
| SENA                                                                            | SA                      |
|                                                                                 | FERU                    |
|                                                                                 |                         |
| Inicia sesión                                                                   |                         |
| Usuario                                                                         |                         |
| Contraseña                                                                      | ø                       |
| ¿Eres usuario de Senasa?                                                        |                         |
| Inicia ses                                                                      | ión                     |
| Registrarse                                                                     | ar 2011. An             |
|                                                                                 | cor click on al anlaca  |
| Па                                                                              |                         |
|                                                                                 |                         |
|                                                                                 |                         |
|                                                                                 |                         |
| Ilustración 2 Vent                                                              | tana de Loain           |

 Una vez que estamos en el módulo de registro procedemos a rellenar los datos del formulario, para este caso todos los atributos son requeridos (Email, Usuario, contraseña y tipo de usuario a registrar: "Productor", "Exportador" o "Empacadora ")

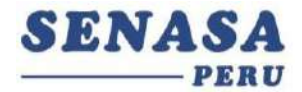

| SENASA<br>                                                                |                                                                                    |                                               |  |  |  |  |  |  |
|---------------------------------------------------------------------------|------------------------------------------------------------------------------------|-----------------------------------------------|--|--|--|--|--|--|
| Atras                                                                     |                                                                                    |                                               |  |  |  |  |  |  |
|                                                                           | Registrate                                                                         |                                               |  |  |  |  |  |  |
|                                                                           | Productor                                                                          |                                               |  |  |  |  |  |  |
| [Usuario]: Esta inform<br>(DNI/RUC).                                      | nacion debe corresponder al r                                                      | egistrado de CLP                              |  |  |  |  |  |  |
| [Telefono]: Esta infor<br>SMS de autenticación.<br>Direcion Ejecutiva dor | macion es obtenida del regist<br>En caso de actualizar o correg<br>nde se registro | ro de CLP para recibi<br>gir coordinar con la |  |  |  |  |  |  |
| Usuario                                                                   |                                                                                    |                                               |  |  |  |  |  |  |
| Email                                                                     |                                                                                    |                                               |  |  |  |  |  |  |
| Contraseña                                                                |                                                                                    | 0                                             |  |  |  |  |  |  |
|                                                                           | Registrarse                                                                        |                                               |  |  |  |  |  |  |
|                                                                           |                                                                                    |                                               |  |  |  |  |  |  |

Ilustración 3 Vista Registrar Usuario

- Para el usuario Productor debe registrar el documento de DNI o RUC certificado en SENASA como usuario
- Para el usuario Exportador debe registrar el documento de RUC una vez haya sido relacionado a una guía por el productor, caso contrario no podrá registraseen el aplicativo.
- En caso de que el usuario necesite los roles de productor y exportador, favor de solicitar a mesa de ayuda que se le brinde el acceso para exportador una vez de haberse registrado como usuario **Productor**:

#### mesadeayuda@senasa.gob.pe

- Para el usuario de planta empacadora, debe registrarse con el código de planta certificada en SENASA, ejemplo: **016-00018-PE** y solo podrá registrarse una vez **relacionado a una guía de remisión** por el usuario exportador.
- Para el caso de inspectores verificar el proceso en la página 16

4

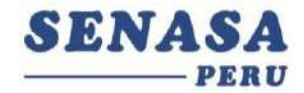

Para el caso de Productor al seleccionar el botón ( Registrarse ), se mostrara un listado de opciones de teléfono para enviar el mensaje de autenticación, teléfonos que corresponde al declarado en la Delaracion Jurada de productor realizado en tramites anteriores, donde deberá seleccionar una opción para que se envíe el SMS.

En caso de contar un predio con certificado activo mostrar el telefono asociado a ese codigode Productor (Ejem: Productor:016-000XX, telefono registrado \*\*\*\*\*\*150).

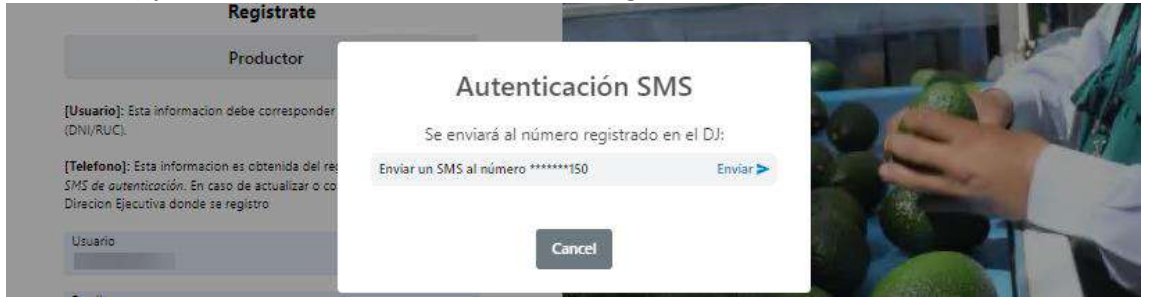

En caso de contar con predios en diferentes sedes se mostrara el telefono de la otra sede (Ejem1: Productor:016-000XX , telefono registrado \*\*\*\*\*\*355) (Ejem2: Productor:022-000XX , telefono registrado \*\*\*\*\*\*150).

| Registrate                                                                                                    |                                    |             | and some state of the local division of the local division of the |
|----------------------------------------------------------------------------------------------------|------------------------------------|-------------|----------------------------------------------------------------------------------------------------|
| Productor                                                                                                    | Autenticación S                    | MS          |                                                                                                    |
| [Usuario]: Esta informacion debe corresponder                                                                                                | Se enviará al número registrad     | o en el DJ: | A Jah                                                                                                    |
| (DNI/RUC).                                                                                                    | Enviar un SMS al número *******355 | Enviar >    | a free and                                                                                                    |
| [Telefono]: Esta informacion es obtenida del rej<br>SMS de autenticación. En caso de actualizar o co<br>Direcion Ejecutiva donde se registro | Enviar un SMS al número *******150 | Enviar >    | -                                                                                                    |
| Usuario                                                                                                    |                                    |             | K Dan                                                                                                    |
| Email                                                                                                    | Cancel                             |             | The                                                                                                    |

Al seleccionar uno de los teléfonos de la lista, un código de autenticación que será enviado a dicho número, y mostrará la siguiente ventana, la opción Validar estará habilitada por 60s. El código recibido deberá ser ingresado en el siguiente campo y seleccionar la opción validar, en caso de finalizar el tiempo puede seleccionar la opción Enviar SMS nuevamente.

| Autenticación SMS                                                                |                            |
|----------------------------------------------------------------------------------|----------------------------|
| Se envio un mensaje de validacion a ******(<br>Validez termina en <b>56 seg.</b> | 21.                        |
| L                                                                                | Se registro correctamente! |
| Validar Enviar sms nuevamente Can                                                | el Ox                      |

Una vez ingresado el código correcto, mostrara un mensaje de confirmación del registro del usuario.

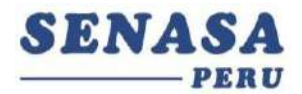

#### 2. Proceso Tipo de Usuario Productor

- Una vez que registramos con un usuario de tipo productor, el sistema nos mostrar la siguiente pestaña **Historial**, donde podremos ver el listado de las guías registradas, además podemos ver y descargar un código QR que contiene datos de la guía.

| SENASA                             |                     |      |         |              |                        | C Producto     |
|------------------------------------|---------------------|------|---------|--------------|------------------------|----------------|
|                                    |                     | Da   | shboard |              |                        |                |
| Historial                          |                     |      |         |              |                        |                |
| LISTADO GUIAS                      |                     |      |         |              |                        |                |
| Ingrese Numero de Gula             |                     |      |         |              |                        | Registrar Guia |
| Exportador                         | Nº Guia de Remisión | Peso | Java    | Estado       | Lugar de<br>produccion | Download QR    |
| 10THACAED-BAEA<br>HEARDY LORDY     | 3                   | 7200 | 360     | Recepcionado | -                      | ver Qr         |
| ISTRONED-BASA<br>HEARDNUCKEN       | 2                   | 2000 | 100     | Recepcionado | -                      | ver Qr         |
| 1071403620 - BARA<br>HILARDA LEMPA | 1                   | 4080 | 204     | Recepcionado | -                      | ver Qr         |

Ilustración 3 Vista Historial

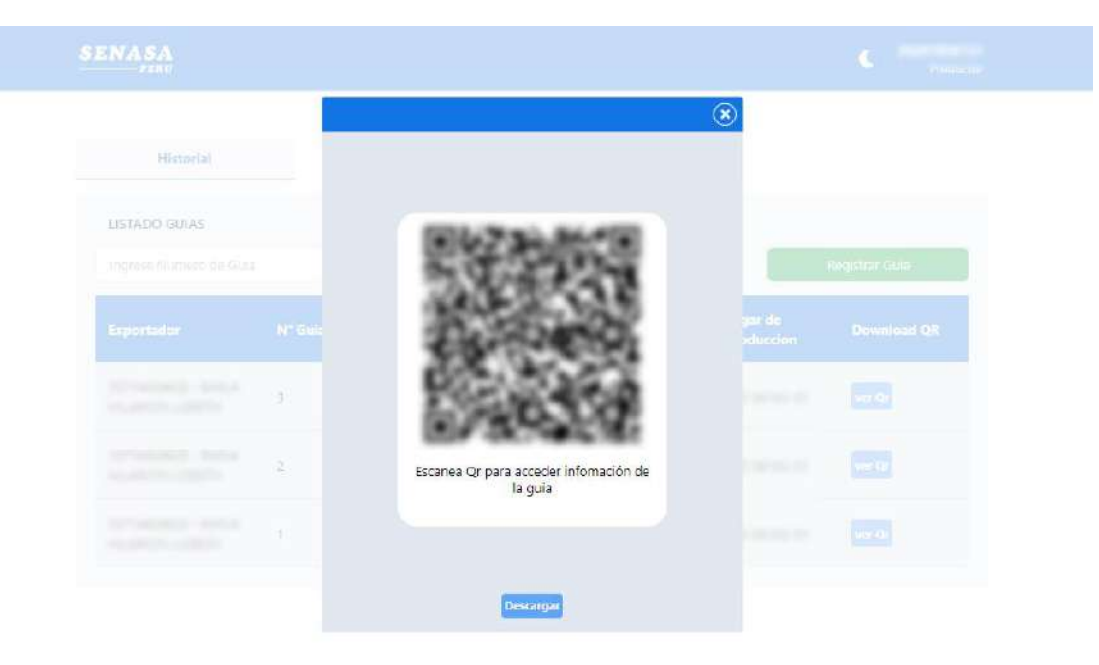

Ilustración 4 Vista del QR

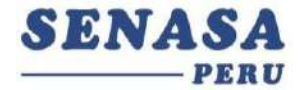

Desde la pestaña Historial, podemos registrar nuevas guías desde el botón **Registra Guía** 

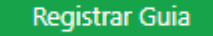

 Al seleccionar el botón Registro de guías, nos abrirá una ventana donde se deberá completar los datos requerido

| Re     | gistrar Guia                   |             |                         |           | 🛞 Productor |
|--------|--------------------------------|-------------|-------------------------|-----------|-------------|
|        | REGISTRO DE PRODUCTOR          |             |                         |           |             |
|        | Código de lugar de Producción: | Seleccione  |                         | ~         |             |
| LISTAD | Numero de guia de Remision:    |             |                         |           |             |
|        | Peso Total (Kg):               |             |                         |           |             |
|        | Java/Bines                     |             |                         |           |             |
| Export | Ubicación / Geolocalización:   |             | -76.8755391 -12.0961587 |           | 1 QR        |
|        | Exportador: Ing                | rese el RUC | Consultar               |           |             |
|        | Producto:                      | Seleccione  |                         | ~         |             |
|        | Precinto                       |             |                         |           |             |
|        | Saldo (Kg)                     |             | <u>0</u>                |           |             |
|        | Placa Vehicular                |             |                         |           |             |
|        |                                |             | Registrar               | D Limpiar |             |

Ilustración 5 Vista Registrar guía

El formulario de registro de guías cuenta con los siguientes atributos:

- Código de lugar de producción: Obligatorio, botón de selección
- Número de guía de remisión: Obligatorio, numérico, no debe repetirse
- Peso Total (Kg): Obligatorio, numérico no deberá superar el saldo
- Java/Bines: Obligatorio, numérico
- Ubicación/Geolocalización: Obligatorio, Alfanumérico obtenido del navegador
- Exportador: Obligatorio, numérico
- Producto: Obligatorio, botón de selección
- Precinto: Opcional, Alfanumérico
- Saldo (Kg): (Auto calculado), numérico obtenido al seleccionar el producto
- Placa Vehicular: Obligatorio, Alfanumérico

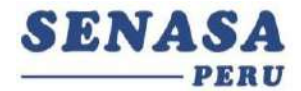

 Al completar la información y registrar la guía el sistema pedirá un código de autenticación, el cual será enviado al número de teléfono del productor del predio que esta registrando, este número es el que se encuentra registrado en la Declaración Jurada del productor que se realiza al registrarse como productor en SENASA.

| R | egistrar Guia                                                                      |                                      | ×                                           |
|---|------------------------------------------------------------------------------------|--------------------------------------|---------------------------------------------|
|   | REGISTRO DE PRODUCTO<br>Código de lugar de Produccio<br>Numero de guia de Remision | R<br>5n:                             | ~                                           |
|   | Peso Total (Kg):<br>Java/Bines                                                     | Autenticación SMS                    | Numero de telefono de<br>productor de la DJ |
|   | Ubicación / Geoloc<br>Exportador:                                                  | Validar Enviar one puevamente Cancel |                                             |
|   | Precinto<br>Saldo (Kg)                                                             | qw12<br><u>4083900.00</u>            |                                             |
|   | Placa Vehicular                                                                    | Registrer                            | 9 Limpiar                                   |

Ilustración 6 Vista Registrar guía – Mensaje enviado

- Nota: Si el número de teléfono mostrado no coincide con el que declaro en la DJ de productor, deberá contactar a Mesa de ayuda de SENASA o la DSV para su revisión o actualización.
- Una vez digitado el código correctamente mostrar el mensaje de registrado exitosamente (Ver ilustración 7), de digitar incorrectamente o haber error con la información se mostrará el mensaje en la ventana (Ver ilustración 8 y 9), en caso de finalizar el tiempo de espera de 60 segundos puede volver a enviar el mensaje.

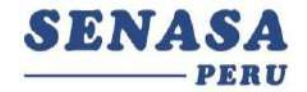

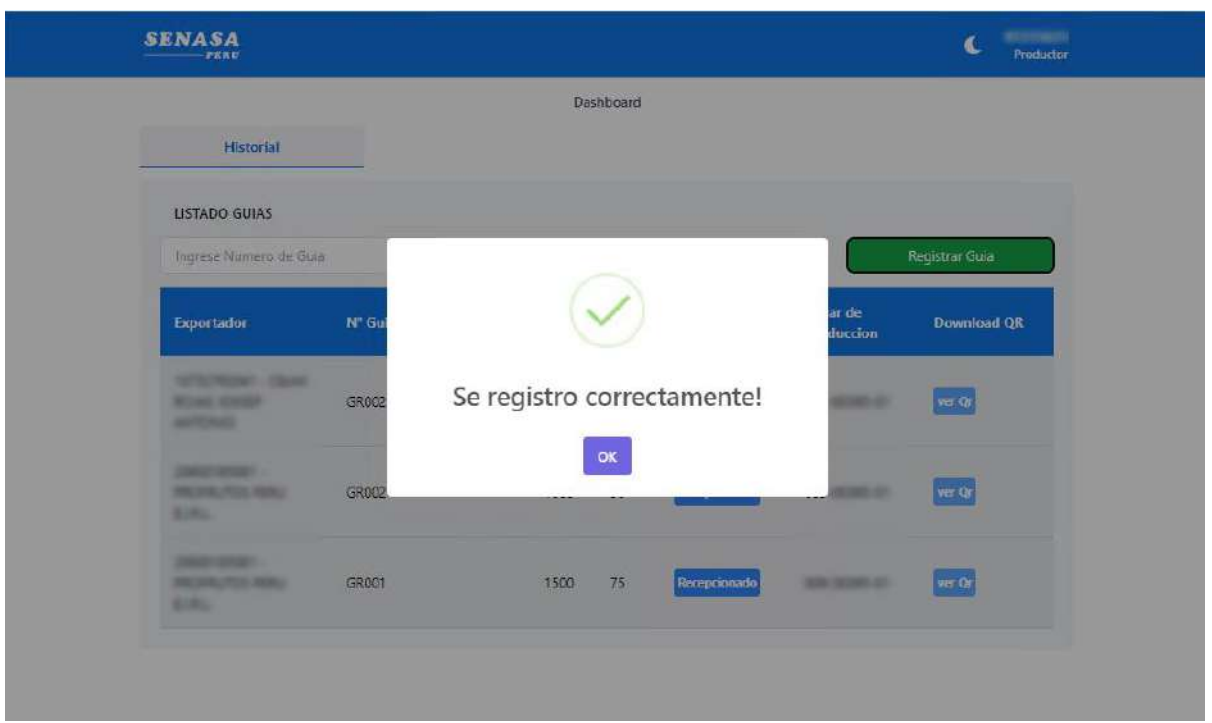

Ilustración 7 Vista Registrar guía – Registro Exitoso

| R | egistrar Guia          |                                                                                     |                                      | · · · · · · · · · · · · · · · · · · · |
|---|------------------------|-------------------------------------------------------------------------------------|--------------------------------------|---------------------------------------|
|   | REGISTRO DE PROD       | UCTOR                                                                               |                                      |                                       |
|   | Código de lugar de Pro | ducción: 009-00395-01                                                               | ~                                    |                                       |
|   | Numero de guia de Re   | micion GR0002                                                                       |                                      |                                       |
|   | Peso Total (Kg):       | Autenticación SMS                                                                   |                                      |                                       |
|   | Java/Bines             | Se envio un mensaje de validacion a ******838.<br>validez termina en <b>38 seg.</b> |                                      |                                       |
|   | Ubicación / Geolox     | 123456                                                                              |                                      |                                       |
|   | Exportador:            | ApolicError: Codigo de autenticación invalido                                       | <u>11 ROJAS</u><br>EP <u>ANTONIO</u> |                                       |
|   | Producto:              |                                                                                     | ~                                    |                                       |
|   | Precinto               | Validar Enviar sms nuevamente Cancel                                                |                                      |                                       |
|   | Saldo (Kg)             | 4082900.00                                                                          |                                      |                                       |
|   | Placa Vehicular        | DE-2345                                                                             |                                      |                                       |
|   |                        | 60 Registrar                                                                        | ") Limpiar                           |                                       |

Ilustración 8 Vista Registrar guía – Código de autenticación invalido

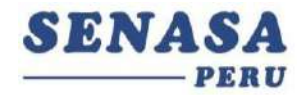

| R | egistrar Guia           |                                                                                    |                               | (8) Anderster |
|---|-------------------------|------------------------------------------------------------------------------------|-------------------------------|---------------|
|   | REGISTRO DE PRODU       | CTOR                                                                               |                               |               |
|   | Código de lugar de Proc | lucción:                                                                           | ~                             |               |
|   | Numero de guia de Pare  | GPN00                                                                              |                               |               |
|   | Peso Total (Kg):        | Autenticación SMS                                                                  |                               |               |
|   | Java/Bines              | Se envio un mensaje de validacion a *****838.<br>validez termina en <b>35 seg.</b> |                               |               |
|   | Ubicación / Geolo       | 017836                                                                             |                               |               |
|   | Exportadori             | 4poloError: Se encontro ya registrado el numero de guia                            | <u>11 ROJAS</u><br>EP ANTONIO |               |
|   | Producto:               |                                                                                    | v                             |               |
|   | Precinto                | Validar Enviarisms nuevamente Cancel                                               |                               |               |
|   | Saldo (Kg)              | 4082900.00                                                                         |                               |               |
|   | Placa Vehicular         | DE-2345                                                                            |                               |               |
|   |                         | 🔒 Registrar                                                                        | D Limpiar                     |               |

Ilustración 9 Vista Registrar guía – Numero de guía ya registrado

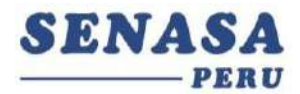

# 3. Proceso Tipo de Usuario Exportador

- Esta sección mostrará las pestañas para el usuario Exportador, las cuales solo cuentacon 1 (Asignar guías)
- La tabla mostrada a continuación el listado de guías Pendientes de asignar a una planta y debajo se encontrarán las guías que ya están asignados a una planta empacadora.

| SENASA            |                     |                     |      |      |              | C Exportado |
|-------------------|---------------------|---------------------|------|------|--------------|-------------|
| Asignar Gui       | as                  |                     |      |      |              |             |
| LISTADO GUIAS     |                     |                     |      |      |              |             |
| Buscar Guias Rela | cionadas            |                     |      |      |              |             |
| Planta Empac.     | Lugar de Producción | N° Guia de Remision | Peso | Java | Estado       | Acciones    |
|                   | 10.000              | GR0022              | 1000 | 50   | Registrado   | C'          |
|                   | 010000              | DF1233              | 1002 | 100  | Registrado   | ß           |
|                   | 211-5615-2          | DF1232              | 1001 | 110  | Registrado   | ß           |
|                   | 21.762.52           | ASDAS               | 1500 | 150  | Registrado   | ß           |
|                   | 0112003-01          | DF123               | 1100 | 110  | Registrado   | ß           |
|                   | an departure.       | DF123A              | 1000 | 100  | Registrado   | ß           |
|                   | 0170034             | DSAD                | 2134 | 211  | Registrado   | ď           |
| 016-00018-PE      | 100-0040-0          | 001-2023-007        | 12   | 23   | Recepcionado |             |

Ilustración 10 Vista Listar Guías

La tabla mostrada a continuación el listado de guías Pendientes de asignar a una planta y las guías que ya están asignados a una planta empacadora.

En esta ventana encontraras la siguiente información:

#### Estados

- : El estado **Registrado** se mostrará cuando la guía de remisión no ha sido asignado o recibido por una planta empacadora
- : El estado **Recepionado** se mostrará cuando la planta empacadora ha recibido la guía de remisión desde su bandeja.

#### Acciones

Asignar: El icono permitirá asignar la guía de remisión a una planta empacadora

Eliminar: El icono permitirá eliminar la relación a la planta empacadora si

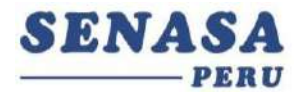

esta no ha sido recibida por la planta.

#### Asiganr una guia auna planta

- En la guia que se debmos asignar, no ubicamos en la columna Acciones y selecionamos el icono en forma de lapiz, este no abrira una nueva ventana.
- En esta ventana podemos signar a la guia seleccionada la planta empacadora a la que deseemos envar.

| mpac. | Lugar de Producción     | N' Guia de Ramisio | on Peso                           | Java        | Estado     | Acciones |
|-------|-------------------------|--------------------|-----------------------------------|-------------|------------|----------|
|       | 100-2006-2              | GR0022             | 1000                              | 50          | Registrado | r <      |
|       |                         |                    |                                   |             |            |          |
|       | ac. Lugar de Producción | N' Guia de R       | entiãos Per                       | o dana      | i Sado     |          |
|       | Asignar                 |                    |                                   |             | $\otimes$  | 2        |
|       | Guia de Remision        | 1:                 | GR0022                            |             |            |          |
|       | Plantas Empacad         | oras               | Select                            |             | - I 🗸 📥    | 2        |
|       |                         |                    | 002-00053-PTE -<br>S.A.C.'        | 'JUMAR PERI | u *        | 62       |
|       |                         | ASDAS              | 002-00106-PE - /<br>EJ.R.L        | AGN SUPERFO | DODS       | æ        |
|       |                         |                    | 016-00096-PE - /<br>S.A.C         | AGRICOLA 2N | A strate   | 12       |
|       |                         | DF1234             | 009-00026-PE - A<br>ALPAMAYO S.A. | AGRICOLA    |            | 2ť       |
|       |                         |                    | 002-00100-CI - A                  | GRICOLA     | + seale    | - 12     |
|       | uc. Lugar de Produkción |                    |                                   |             | feinte     |          |
|       | Asignar                 |                    |                                   |             | ۲          | 127      |
|       | Guia de Remision        |                    | GR0022                            |             |            |          |
|       | Plantas Empacado        | oras               | 016-00018-PE - A                  | GRICOLA     | x ~        | 121      |
|       |                         |                    |                                   | 🔒 Reg       | jistrar    | 3 0      |
|       |                         | ASDAS              |                                   |             |            | 12       |

Ilustración 11-a Vista Asignar guías – Asignar planta empacadora

El formulario de Asignar guías cuenta con dos atributos:

- Guía de Remisión: botón de selección
- Planta Empacadora: Obligatorio, botón de selección con buscador de plantas empacadoras
- Al registrará las guías desde la ventana Asignar, nos aparecerá una ventana de confirmación, la cual deberemos aceptar para que se registra esta acción. Una vez confirmado, la guía asignada se ira a la parte inferior de la lista guías pendientes, y figurara la planta en la primera columna.

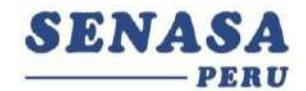

| STADO GUIAS     |                          |              |              |              |            |      |       |              |                         |               |     |    |
|-----------------|--------------------------|--------------|--------------|--------------|------------|------|-------|--------------|-------------------------|---------------|-----|----|
| nor Gaist Polie | urudaa .                 |              |              |              |            |      |       |              |                         |               |     |    |
| anta Empor.     | Lugar de Prode           |              | (?)          |              | Estado     |      | s rod |              |                         |               |     | Es |
|                 | Asignar                  |              | $\cdot$      |              | $\otimes$  |      | -01   |              | $\langle \cdot \rangle$ |               |     |    |
|                 | Gula de<br>Or<br>Plantas | Rela         | cionar Guia  | a Planta     | 1-1        |      | -01   | Gui          | relacionada             | avitora manta |     | Re |
|                 | áv                       | ;Esta        | Empacado     | ta relacion? | ar         |      | -01   |              |                         |               |     | Re |
|                 | 1.161.0                  | 4            | Si No        | ĺ            | (instance) |      | -01   |              |                         |               |     | R  |
|                 | -                        |              |              |              | - Lesienti |      | -01   | DF12         | 3A                      | 1000          | 100 | Re |
|                 |                          |              |              |              |            |      | -01   | D            |                         | 2134          | 211 | R  |
|                 |                          |              | 011-74510-01 | DSAD         |            | 2134 | 211   | Registrado   | *                       |               |     |    |
|                 | 6                        | 016-00018-PE | 009-00395-01 | GR0022       |            | 1000 | 50    | Registrado   |                         |               |     |    |
|                 |                          | 016-00018-PE | 009-00405-01 | 001-2023-0   | 207        | 12   | 23    | Recepcionado |                         |               |     |    |

Ilustración 11-b Vista Asignar guía – Confirmar Relacionar guía y Registro exitoso

#### Eliminar la relación a planta empacadora

- Escogemos la fila a eliminar, posterior a esto el sistema preguntará al exportador siestá seguro de eliminar la guía

| SENASA            |                |                                    |                  |     |              | C Exportador | Se retiro la relacion a planta empacadora |
|-------------------|----------------|------------------------------------|------------------|-----|--------------|--------------|-------------------------------------------|
| Asignar Gu        | úas            |                                    |                  |     |              |              | 3                                         |
| LISTADO GUIAS     |                |                                    |                  |     |              |              |                                           |
| Buscar Gulas Rela | acionadas      |                                    |                  |     | -            |              |                                           |
| Planta Empac.     | Lugar de Prodi | 2                                  | )                |     | Estado       | Acciones     | Acciones                                  |
|                   | -              |                                    |                  |     | Registrado   | ß            | CK.                                       |
|                   |                | Eliminar relacio                   | n a Planta       | а   | Registrado   | ß            | CK CK                                     |
|                   | and the second | empacad<br>Estas seguro de elimina | r esta relacion? |     | Registrado   | ß            | CK .                                      |
|                   | -              | 2 Si No                            |                  |     | Registrado   | ß            | C C                                       |
|                   | 31.565.0       | Unitan                             | 1000             | 100 | Registrado   | ß            | CK .                                      |
|                   | 21.785.0       | DSAD                               | 2134             | 211 | Registrado   | ß            | CK.                                       |
| 016-00018-PE      | 30.000.0       | GR0022                             | 1000             | 50  | Registra 1   | •            | CK .                                      |
| 016-00018-PE      |                | 001-2023-007                       | 12               | 23  | Recepcionado |              | ado                                       |

Ilustración 12 vista Asignar Guía – Eliminar relación y eliminar exitosa

- El sistema eliminará la guía seleccionada por el usuario exportador, y esta guía volverá a la lista de pendientes de asignar.

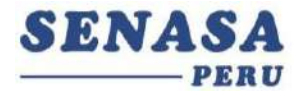

## 4. Proceso Tipo de Usuario Empacadora

- Para este tipo de usuario contamos con 3 pestaña (Recepción de guías, Materia prima y Conformación de envíos)

| \$ | ENASA              |                  |               |                |             |      | C | 016-00018-PI<br>Empacadori |
|----|--------------------|------------------|---------------|----------------|-------------|------|---|----------------------------|
|    |                    |                  |               | Dashboard      |             |      |   |                            |
| Q. | Recepcion de       | e Guias          | Materia Prima | Conformacio    | on de Envio |      |   |                            |
|    | LISTADO DE GU      | IIAS DE REMISIÓN | 4             |                |             |      |   |                            |
|    | Ingrese Numer      | o de Guia        |               |                |             |      |   |                            |
|    | N Guia<br>Remisión | Lugar de P       | roducción     | Ruc Exportador | Peso        | Jaba |   | pciones                    |
|    | GR0022             | -                | e1            | 10752752541    | 1000        | 50   |   | 12                         |

Ilustración 13 Vista Listar de guías para Plantas Empacadoras

# **RECEPCIÓN DE GUÍAS**

- La ventana **Recepción de guías** muestra el listado de guías que están pendientes de recibir.
- Este listado cuenta con una columna Opciones, la cual podemos hacer click en el botón de la guía que queremos seleccionar.

| Reception de       | e Guias                         | Materia Prima | Conformacio  | n de Envio |      |          |
|--------------------|---------------------------------|---------------|--------------|------------|------|----------|
| LISTADO DE GU      | IIAS DE R <mark>E</mark> MISIÓN |               |              |            |      |          |
| Ingrese Numero     | i de Guia                       |               |              |            |      |          |
| N Guia<br>Remisión | Lugar de Producció              | n Ru          | c Exportador | Peso       | Jaba | Opciones |
|                    |                                 |               |              | 1000       | 10   |          |

Ilustración 14 Vista Listar Plantas Empacadora - Sección Ver Opciones

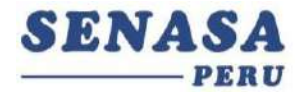

- Nos abrirá una ventana con la información de la guía seleccionada, donde podemos ingresar una observación a la guía (Opcional) y guardar.

| pcionar guias                  |                 |                           |   |
|--------------------------------|-----------------|---------------------------|---|
| CONSULTA                       |                 |                           |   |
| Código de lugar de Producción: | 1000-001003-011 |                           | ÷ |
| Numero de Guía Remisión        |                 | GR0022                    |   |
| Peso (KG):                     |                 | 1000                      |   |
| Java/Bines:                    |                 | 50                        |   |
| Producto                       |                 | PALTA, fruto fresco       |   |
| Exportador                     |                 |                           |   |
| Placa Vehicular                |                 | <u>RG-343</u>             |   |
| Precinto                       |                 | qw12                      |   |
| Fecha                          |                 | 02/06/2024                |   |
| Observación                    | 2               | se recibio corrrectamente |   |

Ilustración 15 Ventana detalle recepción de guía

- Formulario de Recepcionar guías cuenta con los atributos:
- Observación: Obligatorio, Alfanumérico.
- Al seleccionar el botón de guardar no mostrara una ventana de confirmación, cerrara la ventana de Recepcionar guías y actualizara la lista de pendientes.
- La guía ya recibida pasara a la pestaña de Materia Prima.

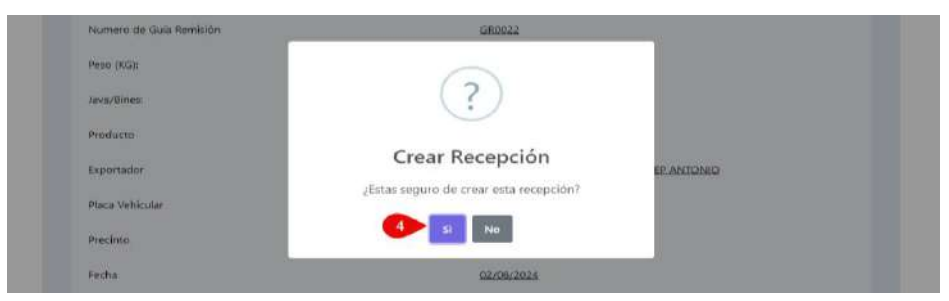

Ilustración 16 Ventana detalle recepción de guía - Crear Recepción

| NASA                        |               |                |            |      | C 016-00018-PE<br>Empacadora | 📀 So registro material prim |
|-----------------------------|---------------|----------------|------------|------|------------------------------|-----------------------------|
|                             |               | Dashboard      |            |      |                              | 5                           |
| Recepcion de Guias          | Materia Prima | Conformacio    | n de Envío |      |                              |                             |
| JISTADO DE GUIAS DE REMISIO | in .          |                |            |      |                              |                             |
| ingrese Numero de Gola      |               |                |            |      |                              |                             |
| N Guia<br>Remisión Lugar de | Producción    | Ruc Exportador | Pres       | Jaba | Opciones                     |                             |

Ilustración 17 confirmación recepción de guía y creación de materia prima

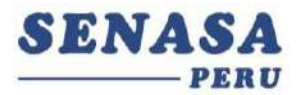

#### **MATERIA PRIMA**

- En esta ventana se encontrarán todas las guías recibidas, siendo la primera la guía más reciente recibida.

| PERU                                                 |                                                                |                                                 |                                                                      |                               |                            |                                                                         | C                            | 016-00018-1<br>Empacado |
|------------------------------------------------------|----------------------------------------------------------------|-------------------------------------------------|----------------------------------------------------------------------|-------------------------------|----------------------------|-------------------------------------------------------------------------|------------------------------|-------------------------|
|                                                      |                                                                |                                                 | Dash                                                                 | board                         |                            |                                                                         |                              |                         |
| Recepcion de                                         | Guias                                                          | Materia Prin                                    | 18                                                                   | Confo                         | rmacion de Envi            | ٥                                                                       |                              |                         |
| LISTAR RECEPCIO                                      | ONADO                                                          |                                                 |                                                                      |                               |                            |                                                                         |                              |                         |
| Ingrese Numero                                       | de Guia o Lote                                                 |                                                 |                                                                      |                               |                            |                                                                         |                              |                         |
|                                                      | 1                                                              | 1                                               | 1                                                                    |                               |                            |                                                                         |                              |                         |
|                                                      |                                                                |                                                 | Guia                                                                 | 6                             |                            | Recibido                                                                |                              |                         |
| LP en el<br>Vehiculo                                 | Ruc<br>Exportador                                              | N° Guia<br>Remision                             | Gui:<br>Peso(Kg)                                                     | Jaba                          | Lote<br>asignado           | Recibido<br>Peso(Kg)                                                    | Cantidades                   | Opciones                |
| LP en el<br>Vehiculo<br>009-00395-01                 | Ruc<br>Exportador<br>10752792041                               | N" Guia<br>Remision<br>GR0022                   | Peso(Kg)                                                             | Jaba<br>50                    | Lote<br>asignado           | Recibido Peso(Kg) 1000                                                  | Cantidades                   | Opciones                |
| LP en el<br>Vehiculo<br>009-00395-01<br>009-00395-01 | Ruc<br>Exportador<br>10752792041<br>20600185081                | N° Guia<br>Remision<br>GR0022<br>GR002          | Guia<br>Peso(Kg)<br>1000<br>1800                                     | Jaba<br>50<br>90              | Lote<br>asignado<br>LT0005 | Recibido Peso(Kg) 1000 1800                                             | Cantidades<br>50<br>90       | Opciones                |
| LP en el<br>Vehiculo<br>009-00395-01<br>009-00395-01 | Ruc<br>Exportador<br>10752792041<br>20600185081<br>20600185081 | N° Guia<br>Remision<br>GR0022<br>GR002<br>GR002 | Guis           Peso(Kg)           1000           1800           1500 | <b>Jaba</b><br>50<br>90<br>75 | Lote<br>asignado           | Redbido           Peso(Kg)           1000           1800           1450 | Cantidades<br>50<br>90<br>75 | Opciones                |

Ilustración 18 Vista Pestaña Recepción Materia Prima

- Esta lista son las recepciones creadas por cada guía, en la cual también contamos

#### Actualizar datos recibidos

- En el listado de materias primas, debemos seleccionar el botón en forma de lápiz para poder actualizarla información recibida de en dicha guía.

| Recepcion de    | Guias          | Materia Prin | ıa       | Confo | rmacion de Envie | D        |            |          |
|-----------------|----------------|--------------|----------|-------|------------------|----------|------------|----------|
| LISTAR RECEPCIO | ONADO          |              |          |       |                  |          |            |          |
| Ingrese Numero  | de Guia o Lote |              |          |       |                  |          |            | 11       |
| LP en el        | Ruc            | N° Guia      | Guia     | 3     | Recibido         |          |            |          |
| Vehiculo        | Exportador     | Remision     | Peso(Kg) | Jaba  | Lote<br>asignado | Peso(Kg) | Cantidades | Opciones |
| 009-00395-01    | 10752792041    | GR0022       | 1000     | 50    | l.               | 1000     | 50         | e x      |
| 000 00305 01    | 20600195091    | GR002        | 1800     | 90    | 170005           | 1800     | 90         | 12       |

Ilustración 20 Vista Pestaña Recepción Materia Prima - Editar Recepción

- Podemos editar en la misma tabla, dando la opción a editar los siguientes atributos
- Recibido: Lote asignado: Obligatorio, Alfanumérico, sin espacio, en mayúsculas.
- Recibido: Peso: Obligatorio, Numérico, no puede superar el 3% del peso recibido.
- CAntidades: Numérico.

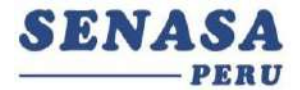

- Al rellenar estos datos podemos hacer click en el botón de actualizar.

|                      |                   | 100 m 10 | Guia     | 1    |                  | Recibido |            |            |
|----------------------|-------------------|----------|----------|------|------------------|----------|------------|------------|
| LP en el<br>Vehiculo | Ruc<br>Exportador | Remision | Peso(Kg) | Jaba | Lote<br>asignado | Peso(Kg) | Cantidades | Opciones   |
| 009-00395-01         | 10752792041       | GR0022   | 1000     | 50   | гтооое           | 1000     | 50         | <u>5</u> × |
| 009-00395-01         | 20600185081       | GR002    | 1800     | 90   | LT0005           | 1800     | 90         |            |
|                      |                   |          |          |      |                  |          |            |            |

Ilustración 20 Vista Pestaña Recepción Materia Prima - Editar Recepción

- Se debe recordar que el campo Peso debe ser menor o igual al campo peso al Código delugar de producción que señalamos anteriormente.

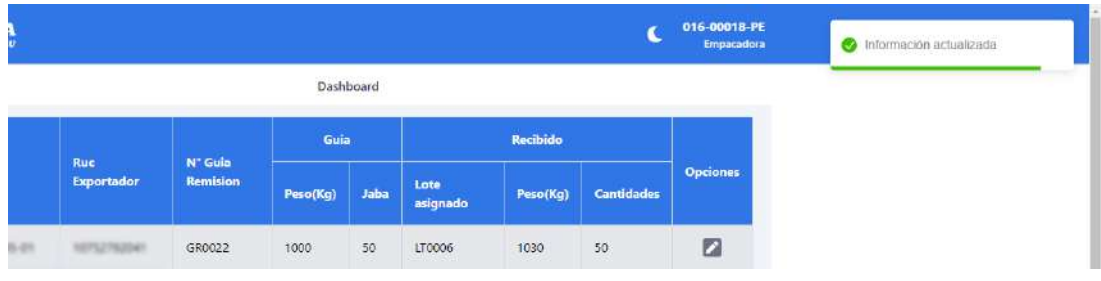

Ilustración 21 Vista Pestaña Recepción Materia Prima – Información actualizada

 Si por error registramos un peso excedente a lo explicado, (1031 para este caso), el sistema nos mostrará un mensaje de error

| <b>A</b> |             |                     |          |       |                  |          | C          | 016-00018-PE<br>Empacadora | El peso ingresado sobrepasa al |
|----------|-------------|---------------------|----------|-------|------------------|----------|------------|----------------------------|--------------------------------|
|          |             |                     | Dashi    | board |                  |          |            |                            | superar como maximo el 3%      |
|          | Pur         | N <sup>+</sup> Gula | Gui      | R     |                  | Recibido |            |                            |                                |
|          | Exportador  | Remision            | Peso(Kg) | Jaba  | Lote<br>asignado | Peso(Kg) | Cantidades | Opciones                   |                                |
| i an     | 10752752041 | GR0022              | 1000     | 50    | LT0006           | 1031     | 50         |                            |                                |

Ilustración 22 Vista Pestaña Recepción Materia Prima – Alerta peso

- Cuando la materia prima este siendo utilizada en un envió, la opción de editar materia prima, no se encontrará disponible.

|        |                   |                     | Guit     | j    |                  | Recibido |            |          |
|--------|-------------------|---------------------|----------|------|------------------|----------|------------|----------|
|        | Ruc<br>Exportador | N° Guia<br>Remision | Peso(Kg) | Jaba | Lote<br>asignado | Peso(Kg) | Cantidades | Opciones |
| 65-011 | 10752792541       | GR0022              | 1000     | 50   | LT0006           | 1030     | 50         |          |

Ilustración 23 Vista Pestaña Recepción Materia Prima – Materia prima en uso

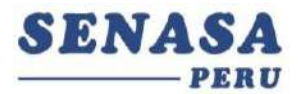

# **CONFORMACIÓN DE ENVÍO**

- Posterior a editar alguna recepción de materia prima, encontramos la última pestaña (Conformación Envió)
- En esta ventana podremos conformar los envíos que irán en un expediente de SENASA posteriormente, lo cual permitirá a los inspectores de SENASA obtener rápidamente la información asociada al expediente.

|                          |              |                         |                                 | srd            | Dashbo                               |                   |      |         |                                    |
|--------------------------|--------------|-------------------------|---------------------------------|----------------|--------------------------------------|-------------------|------|---------|------------------------------------|
|                          |              |                         | n de Envio                      | Conformacio    |                                      | Materia Prima     |      | uies.   | Recepcion de G                     |
|                          |              |                         |                                 |                |                                      |                   |      | ACIONES | ISTAR CONFORM                      |
| nformación               | 🖋 Nueva cont | 10                      |                                 |                |                                      |                   |      |         | ngese expediente                   |
|                          |              |                         |                                 |                |                                      |                   |      |         |                                    |
| Opciones                 |              |                         |                                 |                |                                      |                   |      |         | Expediente                         |
| Opciones<br>regar envios | Agn          |                         |                                 |                | ✓ Editar                             |                   |      |         | xpediente<br>ixpediente<br>SENASA  |
| Opciones                 | Agn          | ada                     | steria Proces                   | Ma             | / Editar                             | Mater             |      |         | Expediente<br>Expediente<br>SENASA |
| Opciones<br>segar envios | Opciones     | ada<br>Cant.<br>envases | itaria Proces<br>Tip.<br>envase | Ma<br>Peso(Kg) | ✓ Editar<br>ria Prima<br>Jabas/Bines | Mater<br>Peso(Kg) | Lote | N Gule  | spediente<br>iENASA                |

Ilustración 24 vista Conformación Envío - Listar Conformaciones

#### Crear nueva conformación

- En la ventana de conformación de envió encontraremos un botón Nueva conformación, que al dar click no mostrar un mensaje de confirmación.

| STAR CONFORM      | NACIONES  |      |          |             |          |                |                  |                                 |            |
|-------------------|-----------|------|----------|-------------|----------|----------------|------------------|---------------------------------|------------|
| gilise expedient  |           |      |          |             |          |                |                  | <ul> <li>Norva confe</li> </ul> | armación   |
| pediente          |           |      |          |             |          |                |                  |                                 | Opciones   |
| qədiente<br>INASA |           |      | 1        | 🖌 Editor    |          |                |                  | / Agre                          | gar envice |
|                   |           |      | Mate     | ria Prima   | M        | steria Proces  | ada              |                                 |            |
| LP                | N Gule Lo | Lote | Peso(Kg) | Jabas/Bines | Peso(Kg) | Tip.<br>envase | Cant.<br>envases | Opciones                        |            |
|                   |           |      |          |             |          |                |                  | 100                             |            |

Ilustración 25 vista Conformación Envío – botón nuevo conformación

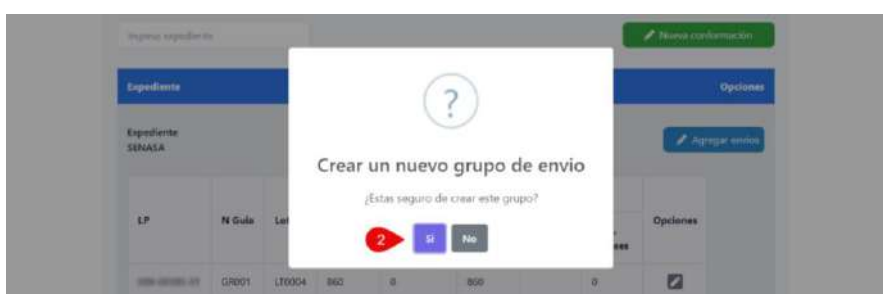

Ilustración 26 vista Conformación Envío – confirmación de nueva conformación

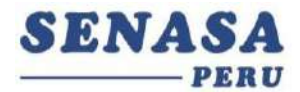

- Una vez confirmada en la ventana, habrá creado un nuevo grupo para un expediente, e inmediatamente cargará una ventana con la materia prima disponible que tenga asignado un lote.
- Al seleccionar el botón Agregar nos mostrara una ventana de confirmación, la cual debemos aceptar.

|                         |                          | Eachbourd                                    |                          |                            |                      |   |
|-------------------------|--------------------------|----------------------------------------------|--------------------------|----------------------------|----------------------|---|
| Agregar Envíos 🗡        |                          |                                              |                          |                            |                      | ۲ |
| Inglese Numero de Gu    | ala o tote               |                                              |                          |                            |                      |   |
| Accion                  | Ruc Exportador           | Lugar de Producción                          | Guia origen              | Lote                       | Peso Disponible (Kg) |   |
|                         |                          |                                              |                          |                            |                      |   |
| Agregar                 | 1015275284               | 000-00005-01                                 | GR0022                   | 110006                     | 1030                 |   |
| Agregar                 | AUTOTALIAN<br>ZIMETALIAN | 809-8026-01<br>809-8026-01                   | GR0022<br>GR002          | LT0005                     | 1030                 |   |
| Agregar Agregar Agregar |                          | 200-00205-01<br>200-00205-01<br>200-02206-01 | GR0022<br>GR002<br>GR002 | LT0006<br>LT0005<br>LT0002 | 1030<br>1800<br>790  |   |

Ilustración 27 vista Conformación Envío – Materia prima disponible

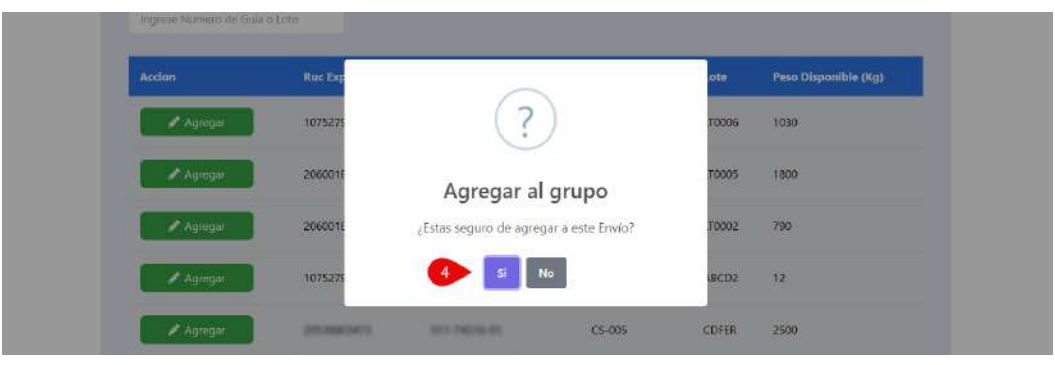

Ilustración 28 vista Conformación Envío – confirmar Agregar al envió

 Dando como resultado un nuevo grupo con el lote de materia prima seleccionada.

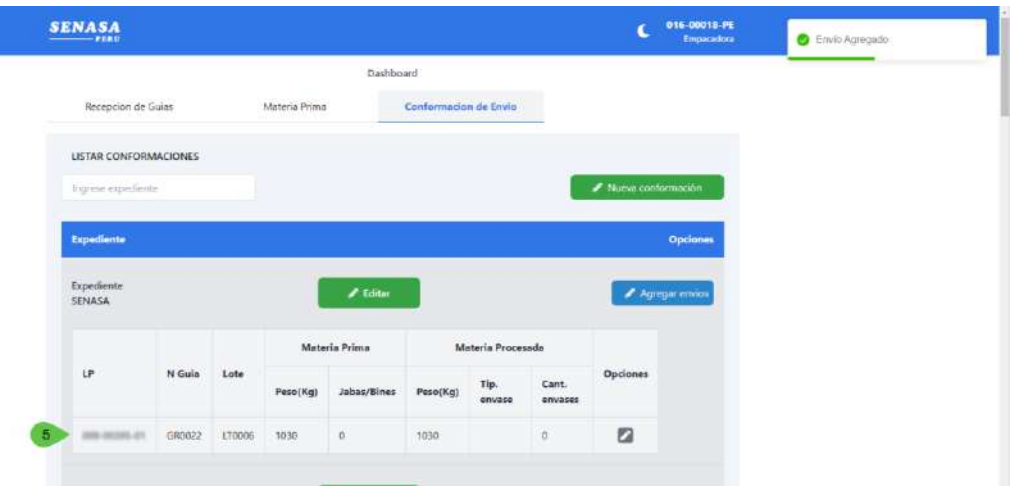

Ilustración 29 vista Conformación Envío – Lote agregado y mensaje de confirmación

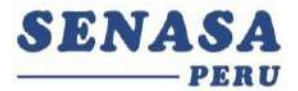

- Seguido a esto tenemos el listado y podemos editar algunos de datos del envió como el Pesos o cantidades.

#### Agregar a una conformación existente

- Para agregar a una conformación ya existente deberá seleccionar el botón Agregar envió, en cual nos mostrara la venta con materia prima disponible.

| ediente<br>NASA |        |        | l        | 🖋 Editar    |          |                | 1                | / Ag     |  |
|-----------------|--------|--------|----------|-------------|----------|----------------|------------------|----------|--|
|                 |        |        | Mate     | ria Prima   | Ma       | nteria Proces  | ada              |          |  |
| .P              | N Guia | Lote   | Peso(Kg) | Jabas/Bines | Peso(Kg) | Tip.<br>envase | Cant.<br>envases | Opciones |  |
| -               | GR0022 | LT0006 | 1030     | 0           | 1030     |                | 0                |          |  |

Ilustración 30 vista Conformación Envío – Agregar Envió

Y siguiendo los pasos de la ilustración 27 y 28, habremos agregado un nuevo lote a conformación.

| qpediente<br>ENASA |              |        |          | Editar      |          |                | Į                | 🖋 Agrega |
|--------------------|--------------|--------|----------|-------------|----------|----------------|------------------|----------|
|                    |              |        | Mate     | ria Prima   | Ma       | ateria Proces  | ada              |          |
| LP                 | N Guia       | Lote   | Peso(Kg) | Jabas/Bines | Peso(Kg) | Tip.<br>envase | Cant.<br>envases | Opcione  |
| 009-000            | GR0022       | LT0006 | 500      | 25          | 480      | CAJA(S)        | 96               |          |
| 000-               | 001-2023-007 | ABCD2  | 12       | 0           | 12       |                | 0                |          |

Ilustración 31 vista Conformación Envío – Lote agregado y mensaje de confirmación

# Editar información materia prima a enviar

- En la conformación de envió, se poda actualizar los valores que vienen por defecto, a no permitirá valores superiores. Si guardar un valor menor al total, este saldo se mostrara en a la ventana de materia prima disponible permitiendo a este volver a utilizarlo en otras conformaciones

|              |              |        | Materia Prima Materia Proces |             | iteria Procesi | eda            |                  |          |
|--------------|--------------|--------|------------------------------|-------------|----------------|----------------|------------------|----------|
| P            | N Gula       | Lote   | Peso(Kg)                     | Jabas/Bines | Peso(Kg)       | Tip.<br>envase | Cant.<br>envases | Opciones |
| 009-00395-01 | GR0022       | LT0006 | 500                          | 25          | 480            | CAJA(5)        | 96               |          |
| 009-00405-01 | 001-2023-007 | ABCD2  | 12                           | 3           | 12             | CALAL *        | 1                | 000      |

Ilustración 32 vista Conformación Envío – Editar Lote agregado

El formulario de editar datos de envió tiene los siguientes atributos:

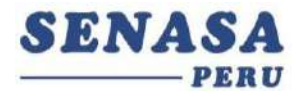

- Materia Prima: Peso: Obligatorio, Numérico.
- Materia Prima: Jabas/Bines: Obligatorio, Numérico.
- Materia Procesada: Peso(KG): Obligatorio, Numérico.
- Materia Procesada: Tipo envase: Obligatorio, Opciones.
- Materia Procesada: Cantidad de envase: Obligatorio, Numérico.

#### **Asignar Expediente**

 Para asignar el número de expediente, debemos considerar que la lista de conformación debe estar completa, además ya se realizó el trámite de exportación en SENASA y se otorgó a este trámite el número de expediente.

| xpediente          |              |        |          |             |                   |                |                  | Opcior          |
|--------------------|--------------|--------|----------|-------------|-------------------|----------------|------------------|-----------------|
| opediente<br>ENASA |              |        |          | Editar      |                   |                | ļ                | 🖌 Aqregar envic |
|                    | LP N Guia    | Lote   | Mate     | ria Prima   | Materia Procesada |                |                  |                 |
| LP                 |              |        | Peso(Kg) | Jabas/Bines | Peso(Kg)          | Tip.<br>envase | Cant.<br>envases | Opciones        |
| 009-00395-01       | GR0022       | LT0006 | 500      | 25          | 480               | CAJA(S)        | 96               |                 |
|                    | 001-2022-007 | ARCD2  | 12       |             | 12                | CAUAD          |                  | 22              |

Ilustración 33 vista Conformación Envío – Asignar Expediente

|              |              |        |            |             |          |                |                  | Opcio          |
|--------------|--------------|--------|------------|-------------|----------|----------------|------------------|----------------|
| pediente 2   |              |        | <b>3</b> n | Guardar     |          |                | į                | 🖌 Agregar envi |
|              |              |        | Mate       | ria Prima   | M        | ada            |                  |                |
| LP           | .P N Gula    | Lote   | Peso(Kg)   | Jabas/Bines | Peso(Kg) | Tip.<br>envase | Cont.<br>envases | Opciones       |
| 009-00395-01 | GR0022       | LT0006 | 500        | 25          | 480      | CAJA(S)        | 96               |                |
| 009-00405-01 | 001-2023-007 | ABCD2  | 12         | t           | 12       | CAJA(S)        | 1                | 12             |

Ilustración 34 vista Conformación Envío – opción guardar y cancelar

 Al digitarse el número de expediente y dar click en el botón guardar, se mostrará el siguiente mensaje, además no se encontrará disponible los botones de editar y agregar envíos

| SENASA                       |            |        |          |             |          |                |                  | ۰ ک     | 116-00018-PE<br>Empecadora | S Expedie |
|------------------------------|------------|--------|----------|-------------|----------|----------------|------------------|---------|----------------------------|-----------|
|                              |            |        |          | Dashboard   |          |                |                  |         |                            | -         |
| Expediente                   |            |        |          |             |          |                |                  |         | Opciones                   |           |
| Expediente 240<br>SENASA 240 | 0010000230 |        |          |             |          |                |                  |         |                            |           |
|                              |            |        | Mate     | ria Prima   | м        | steria Proces  | ada              |         |                            |           |
| UP                           | N Guia     | Lote   | Peso(Kg) | Jabas/Bines | Peso(Kg) | Tip.<br>envase | Cant.<br>envases | Opcione | 5                          |           |
|                              |            | 100000 |          |             | 490      | CAMASI         | 96               |         |                            |           |
| 009-00395-01                 | GR0022     | 110006 | 500      |             |          | - manufactures |                  |         |                            |           |

Ilustración 35 vista Conformación Envío – Mensaje confirmación de expediente asignado

22

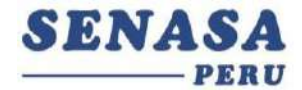

- En caso de guardar el número de expediente sin actualizar los datos de los envíos y estos estén en 0 o vacíos mostrara el siguiente mensaje.

| ixpediente                                  |                                            |                    |                  |             |          |                |                  | Opcio          |
|---------------------------------------------|--------------------------------------------|--------------------|------------------|-------------|----------|----------------|------------------|----------------|
| e encontraron campo<br>Expediente<br>GENASA | s con vecios o con valor 0<br>240010000229 | , revisar las colu | mnasde Materia P | Guardar     |          |                | I                | 🥒 Agregar envi |
|                                             |                                            |                    | Mate             | ria Prima   | Ma       | iteria Proces  | ada              |                |
| LP                                          | N Guia                                     | Lote               | Peso(Kg)         | Jabas/Bines | Peso(Kg) | Tip.<br>envase | Cant.<br>envases | Opciones       |
| 009-00395-01                                | GR0022                                     | LT0006             | 500              | 25          | 480      | CAJA(S)        | 96               |                |
| 009-00405-01                                | 001-2023-007                               | ABCD2              | 12               | 0           | 12       | CAJA(5)        | 1                | 2              |

Ilustración 36 vista Conformación Envío – Error por campos con 0 o vacíos

- En caso de que por equivocación se digite un número de expediente que ya fue registrado anteriormente, mostrara el siguiente error.

|                       |                         |        |          | Dashboard    |          |                |                  |            | a sa karabata ka ku | encuentra registrado |
|-----------------------|-------------------------|--------|----------|--------------|----------|----------------|------------------|------------|---------------------|----------------------|
|                       |                         |        |          | URING OFFICE |          |                |                  |            |                     |                      |
| Expediente            |                         |        |          |              |          |                |                  | Opci       | ones                |                      |
| Equation to SEMASA yo | ue annaentra registrado |        |          |              |          |                |                  |            |                     |                      |
| Expediente            | 240010000229            |        |          | Guardar      | ×        |                | 1                | Agregatien | vios                |                      |
|                       |                         |        |          |              |          |                |                  |            |                     |                      |
|                       |                         |        | Mate     | rla Prima    | M        | ateria Proces  | ada              |            |                     |                      |
| LP                    | N Guia                  | Lote   | Peso(Kg) | Jabes/Bines  | Peso(Kg) | Tip.<br>envase | Cent.<br>envases | Opciones   |                     |                      |
| 009-00395-01          | GR0022                  | LT0005 | 500      | 25           | 480      | CAJA(5)        | 96               | 2          |                     |                      |
|                       |                         |        |          |              |          |                |                  |            |                     |                      |

Ilustración 36 vista Conformación Envío – Error por expediente repetido

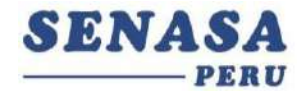

5. Proceso Tipo de Usuario Inspector – Usuario Creado Por SENASA Ojo: este tipo de usuario solo es creado por SENASA

| <u>S</u> 1               | ENA | <b>SA</b><br>PERU |          |          |          |
|--------------------------|-----|-------------------|----------|----------|----------|
| Inicia sesión            |     |                   |          |          |          |
| Usuario                  |     |                   |          |          |          |
| Contraseña               |     |                   |          | 0        |          |
| ¿Eres usuario de Senasa? |     | -                 | Hacer cl | ick en e | el botor |
|                          |     |                   |          |          |          |

Ilustración 37 Vista Login para el Usuario Inspector

 Para el tipo de usuario inspector debemos de habilitar el botón que somos usuariode Senasa, al ingresar nuestros datos podemos observar la siguiente pantalla

| SENASA               |            |                  |            |         | C PALVAREZ<br>Inspector |
|----------------------|------------|------------------|------------|---------|-------------------------|
|                      |            | Dashbo           | pard       |         |                         |
| Historial de Expedi  | ente       |                  |            |         |                         |
| HISTORIAL DE EXP     | EDIENTE    |                  |            |         |                         |
| Codigo de expediente |            |                  |            | 3       | Q Buscar                |
| Expediente           | Fecha      | Guía de Remisión | Estado     | Reporte | Editar                  |
| 123456789105         | 2023-03-27 | 001-2024-007     | Registrado | ۵       |                         |
| 123456789101         | 2023-03-27 | 001-2023-003     | Registrado |         |                         |
| 122222222222         | 2023-03-27 | 21               | Registrado |         |                         |
|                      |            |                  |            |         |                         |

Ilustración 38 Vista Historial de Expediente

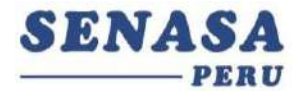

 Para este último tipo de usuario del sistema, encontramos una pestaña que es el historial de expediente, la cual tiene dos secciones, Buscar por código de expediente

Código de Expediente: Obligatorio, Alfanumérico.Lo cual nos filtra la tabla con el dato obtenido

- La siguiente sección es el listar Expediente, tenemos las opciones de editar y generar reporte.
- Para la opción editar hacemos click en el botón del lápiz de la celda que queremos modificar.

| ENASA<br>PERU        |                      |                  |                     |         | C PALVARE |
|----------------------|----------------------|------------------|---------------------|---------|-----------|
|                      |                      | Dashb            | oard                |         |           |
| Historial de Expedi  | ente                 |                  |                     |         |           |
| HISTORIAL DE EXP     | EDIENTE              |                  |                     |         |           |
| Codigo de expediente | Codigo de expediente |                  |                     | 0       | Q Buscar  |
| Expediente           | Fecha                | Guía de Remisión | Estado              | Reporte | Editar    |
| 123456789105         | 2023-03-27           | 001-2024-007     | Conforme Inconforme |         | × D       |
| 123456789101         | 2023-03-27           | 001-2023-003     | Registrado          |         |           |
| 122222222222         | 2023-03-27           | 21               | Registrado          |         |           |

Ilustración 39 Vista Historial de Expediente - Editar Expediente

- Para este editar tenemos la opción de cambiar el estado del expediente a conforme o Inconforme, el inspector podrá elegir el tipo deseado, luego tendrá que actualizarlo dando click al botón de guardar.
- Por último, la sección reporte, el inspector podrá hacer click en el icono.

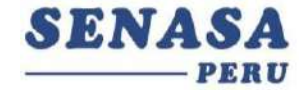

| ENASA<br>PERU                |                          |                  |                     |          | C PALVARE |
|------------------------------|--------------------------|------------------|---------------------|----------|-----------|
|                              |                          | Dashb            | oard                |          |           |
| Historial de Exped           | iente                    |                  |                     |          |           |
| HISTORIAL DE EXP             | EDIENTE                  |                  | Hacer click en      | el botón |           |
| Codigo de expediente         |                          |                  |                     | 3        | Q Buscar  |
| Expediente                   | Fecha                    | Guía de Remisión | Estado              | Reporte  | Editar    |
|                              |                          |                  | Conforme Inconforme | ×        |           |
| 123456789105                 | 2023-03-27               | 001-2024-007     | 0 0                 |          | × 🖬       |
| 123456789105<br>123456789101 | 2023-03-27<br>2023-03-27 | 001-2024-007     | Registrado          |          |           |

Ilustración 40 Listar Historial de Expediente - Generar Reporte

- El usuario inspector podrá hacer click en el icono de reporte de la celda deseada para generar un archivo Excel y este tendrá el reporte detallado, posterior a esto elsistema descargar el archivo solicitado

| SENASA                                                             |                                   |                                                  |                                    |         | C PALVAI           | Se descargó un arch |
|--------------------------------------------------------------------|-----------------------------------|--------------------------------------------------|------------------------------------|---------|--------------------|---------------------|
|                                                                    |                                   | Dashb                                            | oard                               |         | _                  |                     |
| Historial de Exped                                                 | llenté                            |                                                  |                                    |         |                    |                     |
| HISTORIAL DE EXP                                                   | PEDIENTE                          |                                                  |                                    |         |                    |                     |
|                                                                    |                                   |                                                  |                                    |         |                    |                     |
| Codigo de expediente                                               | •                                 |                                                  |                                    | 0       | Q Buscar           |                     |
| Codigo de expediente<br>Expediente                                 | Fooha                             | Gula de Remisión                                 | Estado                             | Reports | Q Buscar<br>Editar |                     |
| Codigo de expediente<br>Expediente<br>123456789105                 | Feeha<br>2023-03-27               | Gule do Remisión<br>001-2024-007                 | Estado<br>Registrado               | Roporto | Q Buscar           |                     |
| Codigo de expediente<br>Expediente<br>123456789105<br>123456789101 | Feeha<br>2023-03-27<br>2023-03-27 | Guia de Remisión<br>001-2024-007<br>001-2023-003 | Estado<br>Repintrado<br>Regintrado | Reports | Q Buscar           |                     |

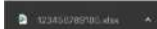

Ilustración 41 Vista Historial de Expediente - Reporte Descargado

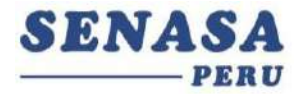

|                    | Excel Archivo                                                      | Edición Ver li                                         | nsertar Formato Herramienta                                                             | s Datos Ve               | ntana Ayuda           |                        |                                               |                                                    |                 | 🚔 🙆 🛋 🔗                               | Q 😫 📑 Mar 28 mar. 00:57 |
|--------------------|--------------------------------------------------------------------|--------------------------------------------------------|-----------------------------------------------------------------------------------------|--------------------------|-----------------------|------------------------|-----------------------------------------------|----------------------------------------------------|-----------------|---------------------------------------|-------------------------|
|                    | <ul> <li>A E 5</li> </ul>                                          |                                                        |                                                                                         |                          |                       |                        | 123466780106                                  |                                                    |                 |                                       | 🥵 kuiser et la sea      |
| Inicia             | Insorter Dib                                                       | ujar Disposici                                         | ón de pégins Formulas. De                                                               | tos Revisar              | Vista                 |                        |                                               |                                                    |                 |                                       | 1+ Compartir 😞          |
| 1                  | X contai                                                           | ibri (bier + 11                                        |                                                                                         | 20 P                     | Ajustar taxko 🔹       | General                |                                               | 13 - III - I                                       | binik Biene     | 🚺 🖓 🖬 🖬 🖬 📅 🖓 👘                       | Annuna 👌 🐺 - 💭 -        |
| Pege               | at towned IN                                                       |                                                        | · 🚣 : 🗛 : 📥 = 🔤                                                                         | 17 III                   | Combinal y centra     | 1. 🗐 🕅                 | Les inter                                     | Formula Derformater                                | OFFICE AVAILA   | www.ter Elivinor Formato.             | Ordenat Buscar's        |
| K32                | 1 K - R                                                            |                                                        |                                                                                         |                          |                       |                        |                                               | CALCULATION AND AND AND AND AND AND AND AND AND AN |                 |                                       | CONT. CARACTERISTIC     |
| 1                  |                                                                    | c                                                      | D                                                                                       | L.                       | 1 K                   | c                      |                                               | 1.00                                               |                 | r                                     | L M                     |
| 1                  |                                                                    |                                                        |                                                                                         |                          | 1 1                   |                        |                                               | 1 1                                                |                 |                                       |                         |
| -                  | Tel meters the                                                     |                                                        |                                                                                         |                          |                       |                        |                                               |                                                    |                 | SET                                   | ASA                     |
| ,                  |                                                                    | #865310                                                |                                                                                         |                          | COOR FETTIMAN (144)   | IN REPORT OF ALL MONTH | TO DEL RAN BARDINE.                           |                                                    |                 |                                       |                         |
| i                  | 1.502001                                                           | Pennie                                                 | a millia hore, mandiarthen, Gingeron, Harande, Ionij, M                                 | unges graniers, byge, an | ondene y exploration( |                        | som cover or                                  |                                                    |                 |                                       |                         |
| 1                  | Fecha:<br>Nornhre de Inspector:                                    | 3/28/2023                                              | Nontre Engatedora:<br>INUMERE2                                                          | AGRESA, BA S.A           |                       |                        |                                               |                                                    |                 |                                       |                         |
| 200                |                                                                    |                                                        |                                                                                         |                          | N"DI                  |                        |                                               |                                                    | 0320.027        |                                       |                         |
| 100                | CODIGO DEEDGARDE<br>PRODUCIDON                                     | NO. OE GLEADE                                          | NOMBRECEPRODUCTOR/DIPORTAGOR<br>NEURONSAULTIDE LA GUIE DE REVENSION                     | ANDVATIOEN               | INDO/SHEEQUE          | HISO POR               | CANNERS TOTAL CALVE<br>DONOTINE FOR FOLLOWING | PEOTOTALINE. ENVIORS                               | NULESTREAK FORD | ubicación                             |                         |
| ,                  |                                                                    |                                                        |                                                                                         | TRADADLIDAD              | ESTE ABART            |                        |                                               |                                                    | INSPECCION      |                                       |                         |
| 1                  | 009-00405-03                                                       | 00(-2024-007                                           | AGRICIES (TSPD FRICTO 5.5                                                               | 4545ace                  | 60                    | 50                     |                                               | 19 40                                              | 10 2005         | //www.angio.com/mass?gr #106642#_79.0 | 29727                   |
| 10                 |                                                                    |                                                        |                                                                                         | TO MEETIN                |                       |                        |                                               | TOTAL CAUSS & MULSEREAR                            | 10              |                                       |                         |
| 22 (2)124          | scar to cancel and the search every so                             | responde a cada ligar de pr                            | niscinaeiodorree en ir                                                                  |                          |                       |                        |                                               |                                                    |                 |                                       |                         |
| a -ter             | cello adaretto en rece es                                          | el de selle cie la confair anció                       | n delet e kay delse ver densetigar et egar andre 5 e st                                 | and the second second    |                       |                        |                                               |                                                    |                 |                                       |                         |
| 24 3-00<br>15 0-14 | oeste inharmeniaaren irregertari.<br>Mista columate er Masim, debe | ordiani ka marata pasalogo<br>haribwani en las mporsés | nidar alministranis defendarisse povribariaris (havis<br>oras definginų grenalas e PERL | NUMERICATION OF A DESC   |                       |                        |                                               |                                                    |                 |                                       |                         |
| 26 :376:           | a al 1 gura despronger les cest                                    | es é legnique mais Roscercos                           | ia canazarian canata-ban manda 18 shi                                                   |                          |                       |                        |                                               |                                                    |                 |                                       |                         |
| 18                 |                                                                    |                                                        |                                                                                         |                          |                       |                        |                                               |                                                    |                 |                                       |                         |
| 25                 |                                                                    |                                                        |                                                                                         |                          |                       |                        |                                               |                                                    |                 |                                       |                         |
| 21                 |                                                                    |                                                        |                                                                                         |                          |                       |                        |                                               |                                                    |                 |                                       |                         |
| 22                 |                                                                    |                                                        |                                                                                         |                          |                       |                        |                                               |                                                    |                 |                                       |                         |
| 24                 |                                                                    |                                                        |                                                                                         |                          |                       |                        |                                               |                                                    |                 |                                       |                         |
| 36                 |                                                                    |                                                        |                                                                                         |                          |                       |                        |                                               |                                                    |                 |                                       |                         |
| 20                 |                                                                    |                                                        |                                                                                         |                          |                       |                        |                                               |                                                    |                 |                                       |                         |
| 26                 |                                                                    |                                                        |                                                                                         |                          |                       |                        |                                               |                                                    |                 |                                       |                         |
| 21                 |                                                                    |                                                        |                                                                                         |                          |                       |                        |                                               |                                                    |                 |                                       |                         |
| 12                 |                                                                    |                                                        |                                                                                         |                          |                       |                        |                                               |                                                    |                 |                                       |                         |
| 14                 |                                                                    |                                                        |                                                                                         |                          |                       |                        |                                               |                                                    |                 |                                       |                         |
| 34                 |                                                                    |                                                        |                                                                                         |                          |                       |                        |                                               |                                                    |                 |                                       |                         |
|                    | Anere 415                                                          |                                                        |                                                                                         | _                        | -                     |                        |                                               | <u> </u>                                           |                 | 5 c.                                  |                         |
|                    | M. french idam                                                     |                                                        |                                                                                         |                          |                       |                        |                                               |                                                    |                 |                                       |                         |

Ilustración 42 Vista del Archivo descargado por el sistema